#### Inhalt

| Einrichtung der Bankdaten   | 2 |
|-----------------------------|---|
| Neuen Bankzugang einrichten | 3 |
| Starten des Moduls          | 5 |

#### Einrichtung der Bankdaten

Um mit dem Banken-Modul zu arbeiten muss, als erstes ein Bankkonto eingerichtet werden. Starten Sie aus dem Hauptmenü über Finanzen->Kontoauszüge holen den Fewo-Bankenmanager. Unten links im Fenster erreichen Sie über die Schaltfläche ,Admin' den HBCI-Admin.

| Bank | 70,030,0                                                                             | BI7                                                                 | Benutzerkennung              |       |
|------|--------------------------------------------------------------------------------------|---------------------------------------------------------------------|------------------------------|-------|
|      | olksbank Sottrum                                                                     | 29165681                                                            | 109289                       |       |
|      |                                                                                      |                                                                     |                              |       |
|      |                                                                                      |                                                                     |                              |       |
|      |                                                                                      |                                                                     |                              |       |
|      |                                                                                      |                                                                     |                              |       |
|      |                                                                                      |                                                                     |                              |       |
|      |                                                                                      |                                                                     |                              |       |
|      |                                                                                      |                                                                     |                              |       |
|      |                                                                                      |                                                                     |                              |       |
|      |                                                                                      |                                                                     |                              |       |
|      |                                                                                      |                                                                     |                              |       |
|      | Neuen Bankzugan                                                                      | g einrichten                                                        |                              | _     |
| •    | Neuen Bankzugan<br>Klicken Sie hier um einen ne<br>einzurichten.                     | <b>g einrichten</b><br>euen Bankzugang für das                      | Online-Banking mit HBCI oder | FinTS |
| •    | Neuen Bankzugan<br>Klicken Sie hier um einen ne                                      | <b>g einrichten</b><br>euen Bankzugang für das                      | Online-Banking mit HBCI oder | FinTS |
| 0    | Neuen Bankzugan<br>Klicken Sie hier um einen ne<br>einzurichten.<br>Bankzugang synch | <b>g einrichten</b><br>euen Bankzugang für das<br><b>ronisieren</b> | Online-Banking mit HBCI oder | FinTS |

Neuen Bankzugang einrichten...

| Neuer H             | IBCI/FinTS Bankzugang                                                                                                    |
|---------------------|----------------------------------------------------------------------------------------------------|
| Wä<br>Klick<br>ents | i <b>hlen Sie das Sicherheitsmedium</b><br>en Sie auf das gewünschte Sicherheitsmedium um die Einrichtung eines<br>prechenden Bankzugangs zu beginnen. |
|                     | <b>TAN-Verfahren</b><br>Bankzugang für ein beliebiges TAN-Verfahren wie zum Beispiel iTAN,<br>chipTAN, mobileTAN und Sm@rt-TAN.                        |
|                     | Schlüsseldatei (HBCI)<br>Bankzugang für das HBCI Sicherheitsverfahren mit Schlüsseldatei.                                                              |
| ٢                   | Chipkarte (HBCI)<br>Bankzugang für das HBCI Sicherheitsverfahren mit Chipkarte und<br>Chipkartenleser. Kein chipTAN-Verfahren!                         |
|                     | < Zurück Weiter > Abbrechen                                                                                                    |

Wählen Sie dann das Sicherheitsmedium Ihrer Bank aus und folgen den Anweisungen.

| Neuer HBCI/FinTS Bankzugang                                                                                                    |   |
|----------------------------------------------------------------------------------------------------|---|
| <b>Bankleitzahl</b><br>Geben Sie die Bankleitzahl des Kreditinstituts ein, für das der Bankzugang<br>eingerichtet werden soll. |   |
| Bankleitzahl                                                                                                    |   |
| l                                                                                                    |   |
| n Zugangsdaten im Expertenmodus selbst eingeben?                                                                               |   |
| < Zurück Weiter > Abbreche                                                                                                    | n |

Je nach Bank und Sicherheitsmedium, wird Ihnen eine andere Auswahl angezeigt.

Hier z.B. ein Zugang zu den Volksbanken über Tan-Verfahren. Die VR-Kennung und die Kunden-Nr. erhalten Sie von Ihrer Bank.

| 3CI/FinTS Bankzugang                                                                                                    |
|----------------------------------------------------------------------------------------------------|
| utzeridentifizierung<br>ie Anmeldung am Banksystem ist eine eindeutige Benutzeridentifizierung<br>Jerlich. Die erforderlichen Daten erhalten Sie im Zweifelsfall bei Ihrer Bank.<br>Ihre Kundennummer und Ihre VR-Kennung erfahren Sie im Internetbanking<br>oder von Ihrer Bank. |
| Kundennummer                                                                                                    |
| VR-Kennung Zurück Weiter > Abbrechen                                                                                                    |
|                                                                                                    |

#### **Starten des Moduls**

| 🔷 Fewo Bankenr | nanager                       |       |               |          |                    |      |        |          |               |
|----------------|-------------------------------|-------|---------------|----------|--------------------|------|--------|----------|---------------|
| Bankkontakt:   | Volksbank Sottrum             | •     | Kunden-ID:    | VRI      | 4                  |      |        |          |               |
| Kontonummer:   | 109289800                     | •     | Bankleitzahl: | 29165681 |                    |      |        |          | 1             |
| V-Zweck :      | VorgangsNr/GastNr             |       | Benutzer:     | ·        |                    |      |        |          |               |
| Umsätze Veriot | ichen Vorgänge Buchungsübersi | dht   |               | ·        |                    |      |        |          |               |
| 8-Datum V-I    | Datum Art                     | Verwe | ndungszweck 1 |          | Verwendungszweck 2 |      | Betrag | Von Name |               |
|                |                               |       |               |          |                    |      |        |          |               |
|                |                               |       |               |          |                    | von: | 13.06  | 2012 🔲 🔻 | Umsätze holen |
| Admin Admin    |                               |       |               |          |                    |      |        |          | 🔯 schließen   |

Bitte achten Sie beim ersten Abholen der Umsätze auf das Von-Datum, da alle Umsätze geholt werden, auch die, die Sie eventuell schon manuell als Zahlungen im Fewo-Verwalter erfasst haben. Über die Schaltfläche "Umsätze holen", werden alle Zahlungseingänge vom oben gewählten Konto geholt und im Fewo-Verwalter gespeichert. Somit sind keine doppelten Einträge möglich.

Nach erfolgreichem Datentransfer wechselt das Programm automatisch auf den Reiter ,Verbuchen'. Dort werden Ihnen alle Umsätze angezeigt. Auch ältere die Sie noch nicht verbucht haben.

| Bankkonta  | akt: Volksban | k Sottrum                 | Kunden-ID: V                                                                                                    | BK11                     |            |             |          |          |
|------------|---------------|---------------------------|----------------------------------------------------------------------------------------------------|--------------------------|------------|-------------|----------|----------|
| Kontonumn  | ner: 1092898  | 00                        | Bankleitzahl: 2                                                                                                    |                          |            |             |          |          |
| V-Zwee     | k : Vorgangs  | Nr/GastNr                 | Benutzer: 1                                                                                                    |                          |            |             |          |          |
| Umsätze    | Verbuchen     | orgänge Buchungsübersicht |                                                                                                    |                          |            |             |          |          |
| 3-Datum    | V-Datum       | Art                       | Verwendungszweck 2                                                                                                    | Betrag                   | Von Name   | Vorgang-Nr. | Gast-Nr. |          |
|            |               | Klicken                   | ie hier und geben Sie einen                                                                                                    | Suchtext ein, um Daten z | u suchen.  |             |          |          |
| 6.04.2012  | 16.04.2012    | Einzahlung                |                                                                                                    |                          |            | 0           | 0        |          |
| 0.04.2012  | 20.04.2012    | Gutschrift SB             | 1520 0                                                                                                    |                          | 11 III III | 0           | 0        |          |
| 0.04.2012  | 20.04.2012    | Gutschrift SB             | V*                                                                                                    |                          | W          | 0           | 0        |          |
| 4.04.2012  | 24.04.2012    | Gutschrift SB             | Constant of the                                                                                                    | II. Caller               |            | 0           | 0        |          |
| 7.04.2012  | 27.04.2012    | Überweisungs-Gutschrift   | de contra a contra a                                                                                                    |                          |            | 0           | 0        |          |
| 7.04.2012  | 27.04.2012    | Scheck E.v.               |                                                                                                    |                          |            | 0           | 0        |          |
| 0.04.2012  | 30.04.2012    | Überweisungs-Gutschrift   | 1                                                                                                    |                          |            | 0           | 0        |          |
| 2.05.2012  | 02.05.2012    | Gutschrift SB             |                                                                                                    |                          |            | 0           | 0        |          |
| 2.05.2012  | 02.05.2012    | Überweisungs-Gutschrift   | 94. A. 74. 1.                                                                                                    |                          |            | 0           | 0        |          |
| 1.05.2012  | 11.05.2012    | Gutschrift SB             |                                                                                                    |                          | 44-1       | 0           | 0        |          |
| 1.05.2012  | 11.05.2012    | Einzahlung                | and the second second se |                          | -          | 0           | 0        |          |
| 4.05.2012  | 14.05.2012    | Überweisungs-Gutschrift   | (001                                                                                                    | 1 1 22                   | ne.,#      | 0           | 0        |          |
| 1.05.2012  | 21.05.2012    | Einzahlung                |                                                                                                    |                          |            | 0           | 0        |          |
| 4.05.2012  | 24.05.2012    | Gutschrift SB             | V                                                                                                    |                          | 1001 10W   | 0           | 0        |          |
| 1.05.2012  | 30.05.2012    | Einzahlung                |                                                                                                    | 30%                      |            | 0           | 0        |          |
| 1.06.2012  | 01.06.2012    | Gutschrift SB             | (1)                                                                                                    |                          |            | 0           | 0        |          |
| 4.06.2012  | 05.06.2012    | Überweisungs-Gutschrift   | ED.                                                                                                    | (reare                   | (2)A)      | 0           | 0        |          |
| 5.06.2012  | 05.06.2012    | Überweisungs-Gutschrift   | RIVA                                                                                                    |                          |            | 0           | 0        |          |
| 5.06.2012  | 05.06.2012    | Cherry Landerte           | ALMONT                                                                                                    | C / 2 D T C              | n (100-1)  | 0           | 0        |          |
| 5.06.2012  | 05.06.2012    | Guiss. th co              |                                                                                                    |                          |            | 0           | 0        |          |
| 6.06.2012  | 06.06.2012    | Überweisungs-Gutschrift   |                                                                                                    | -                        |            | 0           | 0        |          |
| 7.06.2012  | 07.06.2012    | Überweis:                 | 24216/30                                                                                                    | 4 44 A                   |            | 0           | 0        |          |
| 13.06.2012 | 13.06.2012    | Überweisungs-Gutschrift   | KG2phane Control                                                                                                    |                          |            | 0           | 0        |          |
|            |               |                           | 🐹 löschen                                                                                                    | Status : .               |            |             | automa   | atisch b |

In dieser Maske können Sie dann Zahlungseingänge löschen und den automatischen Buchungslauf starten.

Nach dem automatischen Buchungslauf werden die Zahlungen verbucht für die ein eindeutiger Treffer vorhanden ist und aus der Liste gelöscht. Es bleiben dann nur noch Eingänge ohne Zuordnung stehen.

Diese können Sie dann markieren und in den Reiter Vorgänge wechseln. Dort werden dann vermeintliche Treffer hellgrün markiert.

| Kontonumm<br>V-Zwec<br>retitze V<br>Verwendung | er: 10928<br>k : Vorgan<br>Verbuchen | 9800<br>gsNr/GastNi                                                                                                    |             | 1          |                    |           |             |              |              |            |            |               |
|------------------------------------------------|--------------------------------------|----------------------------------------------------------------------------------------------------|-------------|------------|--------------------|-----------|-------------|--------------|--------------|------------|------------|---------------|
| V-Zwec<br>roatze V<br>/enwendung               | k : Vorgan<br>/cikuchen              | gsNr/GastN                                                                                                    |             | -          | Bankleitzahl:      | 29        |             |              |              |            |            |               |
| V-Zwec<br>resitze V<br>/erwendung              | k : Vorgan<br>/erbuchen              | gsNr/GastN                                                                                                    |             |            |                    | 10        |             |              |              |            |            |               |
| nsätze V<br>Verwendung                         | /erbuchen                            | and the second second s | r           |            | Benutzer:          | n.        |             |              |              |            |            |               |
| /enwendung                                     |                                      | Vorgänge                                                                                                    | Buchungsübe | rsicht     |                    |           |             |              |              |            |            |               |
|                                                | gszweck 1                            | 24216/30                                                                                                    |             |            |                    |           | Von Bank    | Stac         | . Cultures   |            |            |               |
| /enwendung                                     | oszweck 2                            | ZUVIEL GE                                                                                                    | ZAHLT       |            |                    | =         | BLZ         | 24150001     |              |            |            |               |
|                                                | Potrog                               | 0.29 6                                                                                                    |             | 1          |                    | _         | Konto       | 000          |              |            |            |               |
|                                                | Dettag                               | 0,000                                                                                                    | UDICUC      |            |                    | _         | NULLO       | 001          |              |            |            |               |
|                                                | Name 1                               | BHITTA HI                                                                                                    | NKICHS      |            |                    |           |             |              |              |            |            |               |
|                                                | Name 2                               | BRITTA HI                                                                                                    | NRICHS      |            |                    |           |             |              |              |            |            |               |
| ir.                                            | ReNr.                                | Art                                                                                                    | Datum       | fällig     | Gast-Nr. Vornar    | me        | Gast        | tname        | Firma        | Anreise    | Abreise    | Objekt        |
|                                                |                                      |                                                                                                    |             | Klicken    | Sie hier und gebei | n Sie ein | en Suchtext | ein, um Date | n zu suchen. |            |            | 1.05.50       |
| 83                                             | 44                                   | Buchung                                                                                                    | 19.05.2012  | 19.05.2012 | 4 Ema              |           | Must        | termann 33   |              | 26.05.2012 | 08.06.2012 | Wohnung 2     |
| 82                                             | 43                                   | Buchung                                                                                                    | 17.04.2012  | 17.04.2012 | 2 Jörg             |           | Möbe        | es           |              | 05.05.2012 | 12.05.2012 | Wohnung 7     |
| 81                                             | 42                                   | Buchung                                                                                                    | 17.04.2012  | 17.04.2012 | 2 Jörg             |           | Möbe        | es           |              | 05.05.2012 | 12.05.2012 | Wohnung 6     |
| 80                                             | 41                                   | Buchung                                                                                                    | 17.04.2012  | 17.04.2012 | 1 Jürgen           |           | Must        | termann      |              | 03.05.2012 | 10.05.2012 | Wohnung 4     |
| 79                                             | 40                                   | Buchung                                                                                                    | 17.04.2012  | 17.04.2012 | 4 Erna             |           | Must        | termann 33   |              | 03.05.2012 | 10.05.2012 | Wohnung 3     |
| 78                                             | 39                                   | Buchung                                                                                                    | 17.04.2012  | 17.04.2012 | 4 Erna             |           | Must        | termann 33   |              | 03.05.2012 | 10.05.2012 | Wohnung 2     |
| 77                                             | 38                                   | Buchung                                                                                                    | 01.03.2012  | 01.03.2012 | 4 Erna             |           | Must        | termann 33   |              | 10.03.2012 | 17.03.2012 | Wohnung 7     |
| 74                                             | 37                                   | Buchung                                                                                                    | 27.02.2012  | 27.02.2012 | 1 Jürgen           |           | Must        | termann      |              | 10.03.2012 | 17.03.2012 | Wohnung 5     |
| 73                                             |                                      | Angebot                                                                                                    | 27.02.2012  |            | 2 Jörg             |           | Möbe        | es           |              | 10.03.2012 | 17.03.2012 | Wohnung 3     |
| 72                                             | 36                                   | Buchung                                                                                                    | 03.02.2012  | 03.02.2012 | 18 Erwin           |           | Jakko       | olowsky      |              | 24.02.2012 | 04.03.2012 | Wohnung 6     |
| 71                                             | 35                                   | Buchung                                                                                                    | 03.02.2012  | 03.02.2012 | 4 Erna             |           | Must        | termann33    |              | 24.02.2012 | 04.03.2012 | Wohnung 4     |
| 68                                             |                                      | Angebot                                                                                                    | 30.12.2011  |            | 16 Harald          |           | Hinzr       | mann         |              | 21.01.2012 | 04.02.2012 | Wohnung 4     |
| 67                                             | 34                                   | Buchung                                                                                                    | 30.12.2011  |            | 4 Erna             |           | Must        | termann33    |              | 14.01.2012 | 28.01.2012 | Wohnung 2     |
| 66                                             | 33                                   | Buchung                                                                                                    | 25.11.2011  | i ii       | 2 Jörg             |           | Möbe        | es           |              | 11.12.2011 | 24.12.2011 | Wohnung 4     |
|                                                |                                      |                                                                                                    |             |            |                    |           |             |              |              |            |            |               |
|                                                |                                      |                                                                                                    |             |            |                    |           |             |              |              |            |            |               |
|                                                |                                      |                                                                                                    |             |            |                    |           |             |              |              |            | 📑 Zi       | ahlung buchen |
|                                                |                                      |                                                                                                    |             |            |                    |           |             |              |              |            |            | Comp. Co. C.  |

Jetzt können Sie nach dem gewünschten Vorgang suchen und über die Schaltfläche "Zahlung buchen" die oben dargestellte Zahlung manuell im Fewo-Verwalter buchen.

Über den Reiter ,Buchungsübersicht' erhalten Sie alle gerade gebuchten Zahlungen, die Sie auch als Liste drucken können.

| 0.11.11      | free e    |             |                  |            |                  | A Provide the second second second | N - 10 (10) (10) (10) |                  |                 |        |          |               |
|--------------|-----------|-------------|------------------|------------|------------------|------------------------------------|-----------------------|------------------|-----------------|--------|----------|---------------|
| Bankkontakt: | Volksban  | k Sottrum   |                  | *          | Kunden-ID:       | VE                                 | all a second          |                  |                 |        |          |               |
| Kontonummer: | 1092898   | 00          |                  | -          | Bankleitzahl:    | 29100.00                           |                       |                  |                 |        |          | ]             |
| V-Zweck :    | Vorgangs  | Nr/GastNr   |                  |            | Benutzer:        | 10.000                             |                       |                  |                 |        |          |               |
| neätze Verb  | urben I V | orošene Bur | hungsübersicht   | 1          |                  | -                                  |                       |                  |                 |        |          |               |
| Datum V      | Datum     | Art         | nongood chore re | Verwe      | endungszweck 2   |                                    | Betrag                | Von Name         | Vorga           | ng-Nr. | Gast-Nr. | gebucht am    |
|              |           |             | 3                | licken Sie | hier und geben : | Sie einen Such                     | text ein, um l        | Daten zu suchen. |                 | -      |          |               |
| 06.2012 07   | .06.2012  | Überweisung | -Gutschrift      | 24216      | /30              |                                    | 0,38€                 | BRITTA HINRICHS  |                 | 71     |          | 4 13.06.2012  |
|              |           |             |                  |            |                  |                                    |                       |                  |                 |        |          |               |
|              |           |             |                  |            |                  |                                    |                       |                  |                 |        |          |               |
|              |           |             |                  |            |                  |                                    |                       |                  |                 |        |          |               |
|              |           |             |                  |            |                  |                                    |                       |                  |                 |        |          |               |
|              |           |             |                  |            |                  |                                    |                       |                  |                 |        |          |               |
|              |           |             |                  |            |                  |                                    |                       |                  |                 |        |          |               |
|              |           |             |                  |            |                  |                                    |                       |                  |                 |        |          |               |
|              |           |             |                  |            |                  |                                    |                       |                  |                 |        |          |               |
|              |           |             |                  |            |                  |                                    |                       | {                | ☑ Druckvorschau | u -    | 8        | Liste drucken |